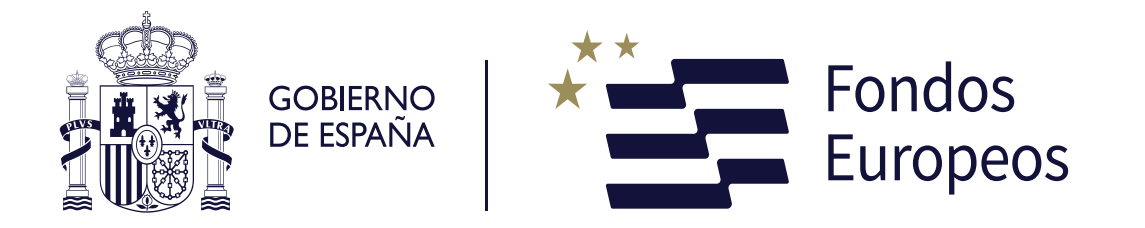

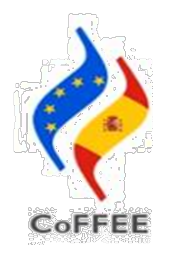

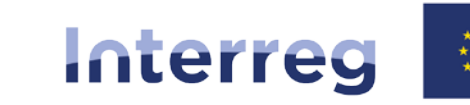

Cofinanciado por la Unión Europea Cofinanciado pela União Europeia

España – Portugal

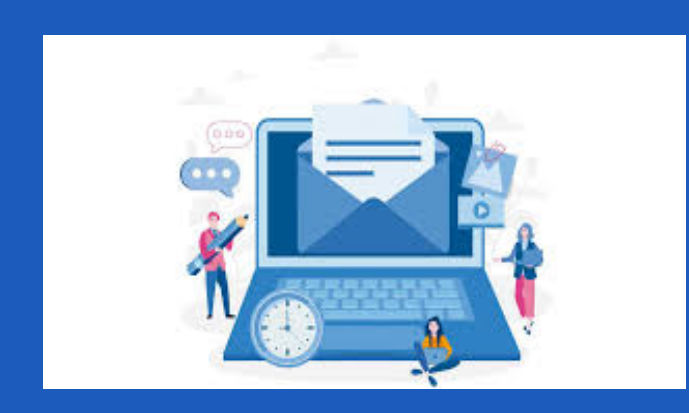

Accesos usuarios CoFFEE Interreg SC POCTEP Teams DGFE, 25/06/2024

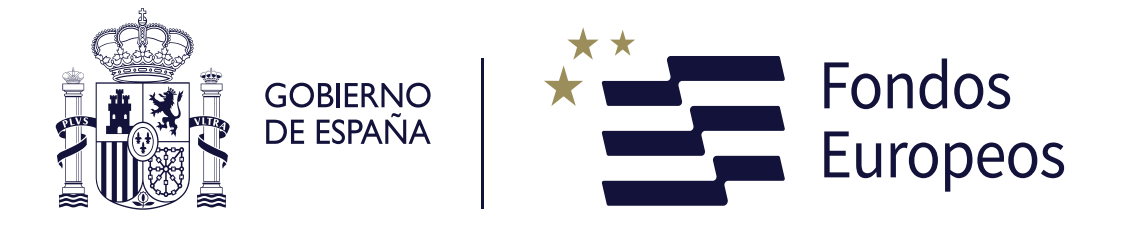

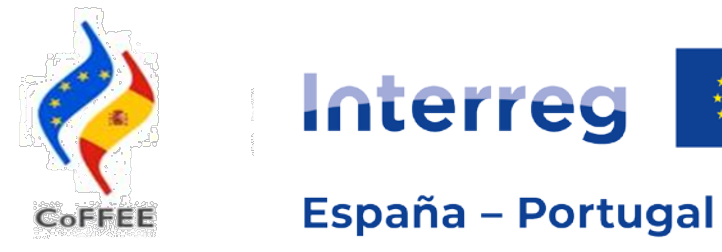

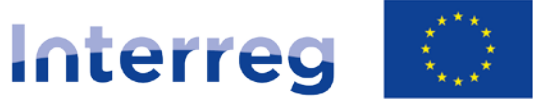

Cofinanciado por la Unión Europea Cofinanciado pela União Europeia

Índice

- 1) Accesos usuarios y solicitud Interreg (Entorno Coffee) RADIX Andrea Graça - SC POCTEP
- 2) Procedimiento y tramitación fichas usuarios con perfil FIRMANTE Mercedes Quintana Barriga - SC POCTEP
- 3) Módulo Operaciones acceso con perfil CONSULTA y ACTUALIZACIÓN Andrea Graça - SC POCTEP

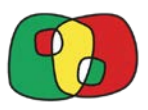

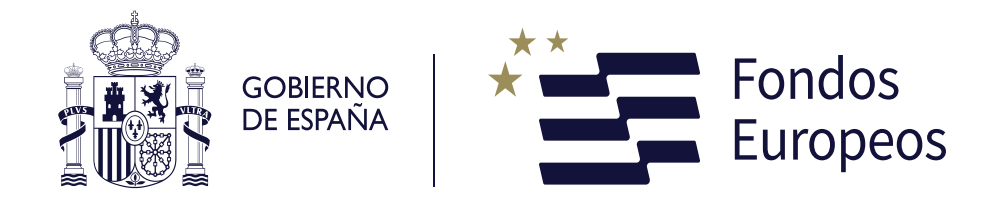

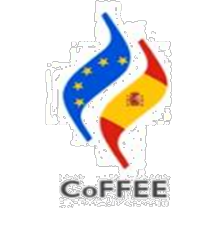

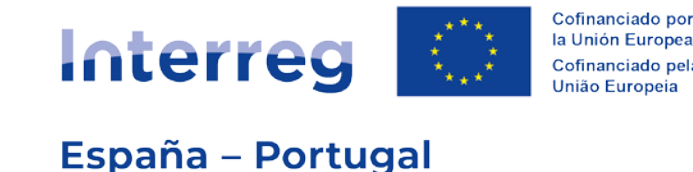

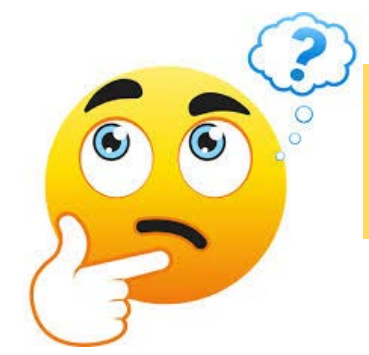

# <u>¿Cómo obtienen los usuarios acceso a Interreg CoFFEE</u> para gestionar proyectos POCTEP?

1.- Todos los usuarios DEBEN solicitar acceso en la plataforma RADIX (usuarios con perfil firma, actualización o consulta en CoFFEE)

2.- Todos los beneficiarios DEBEN cumplimentar y enviar al BP la ficha de usuarios firmantes (solamente para perfil firma)

3.- Los usuarios firmantes AUTORIZAN al resto de los usuarios directamente en CoFFEE (con perfil actualización y consulta)

Información disponible en apartado "Gestión Proyectos" de la página web del Programa www.poctep.eu

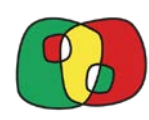

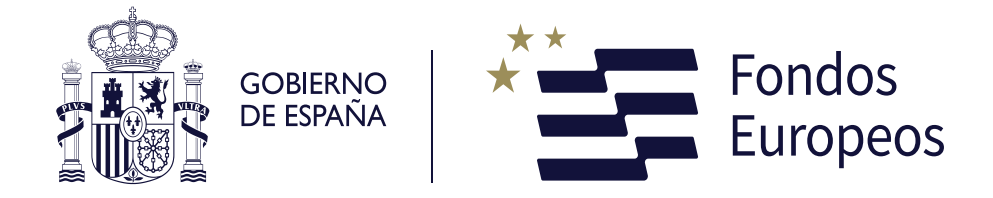

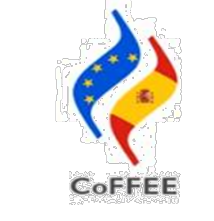

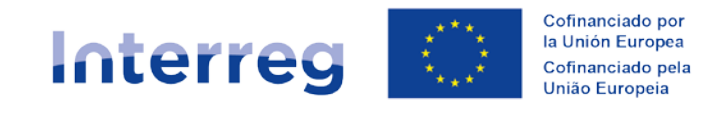

España – Portugal

# Acceso de usuarios: Proceso 1 + Proceso 2

✓ Beneficiarios dependientes de DGFE
 ✓ Controladores autorizados por DGFE

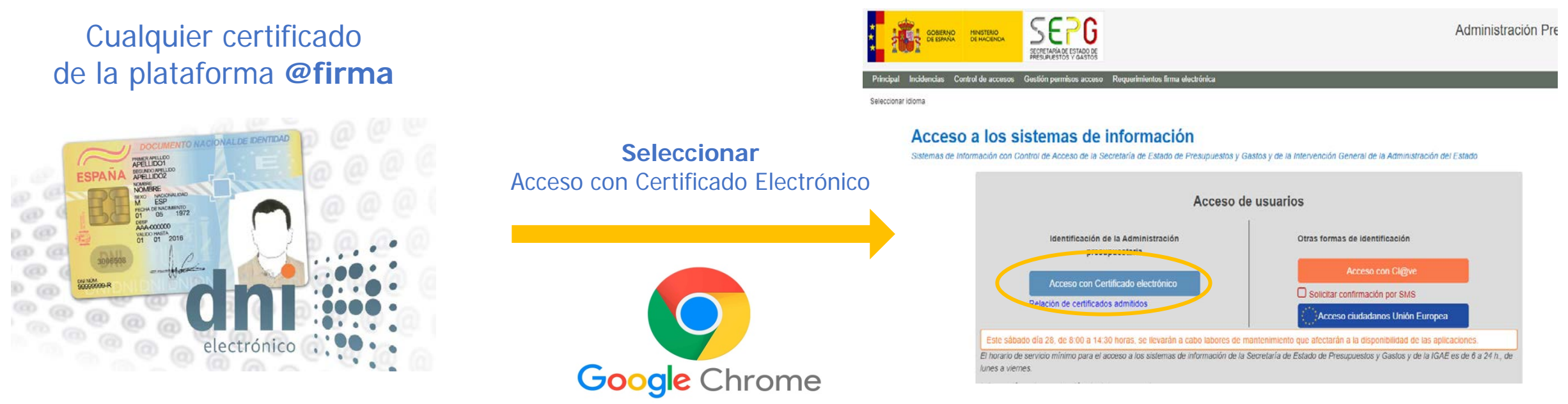

### **ENLACE** para acceder al Sistema

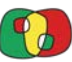

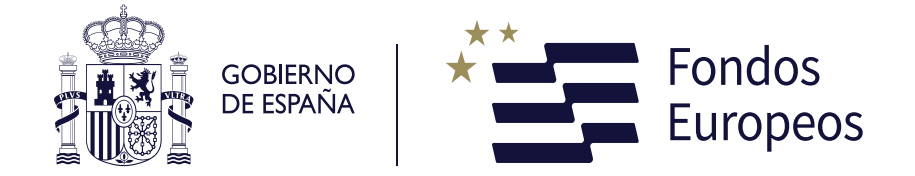

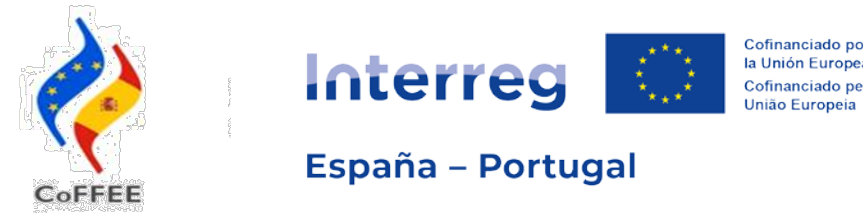

# Acceso de usuarios: Proceso 1 + Proceso 2

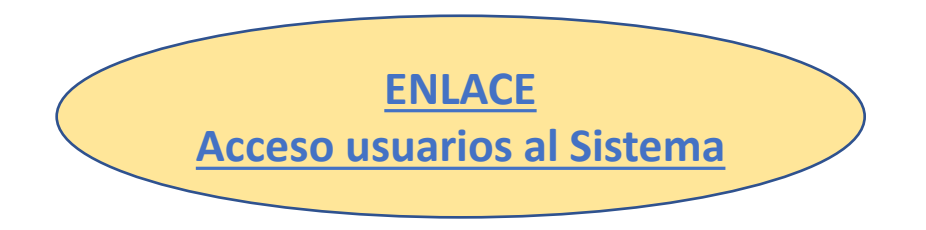

# DOS PROCESOS EN FUNCIÓN DEL USUARIO

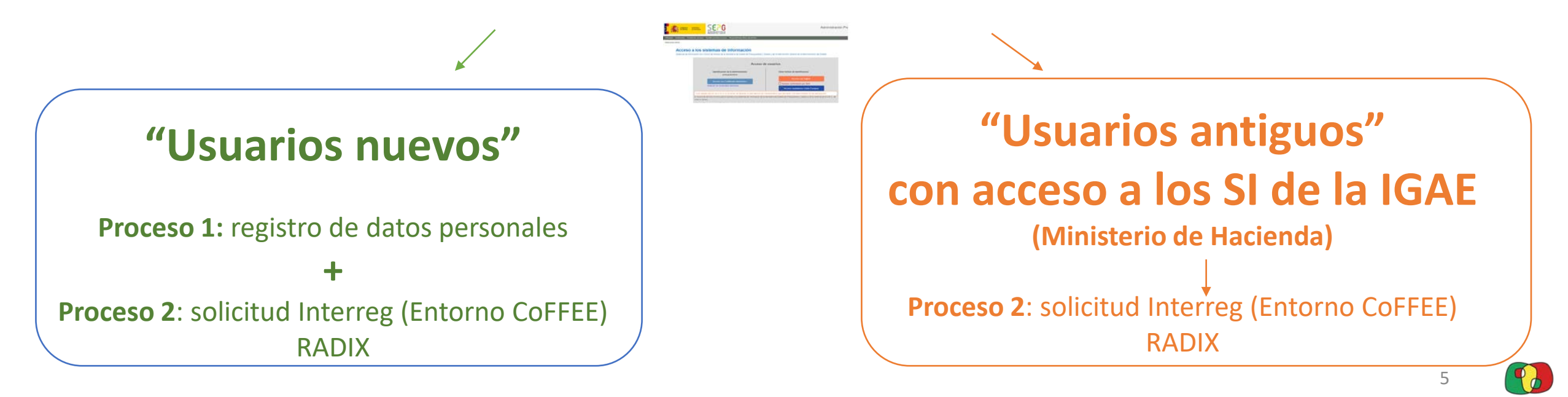

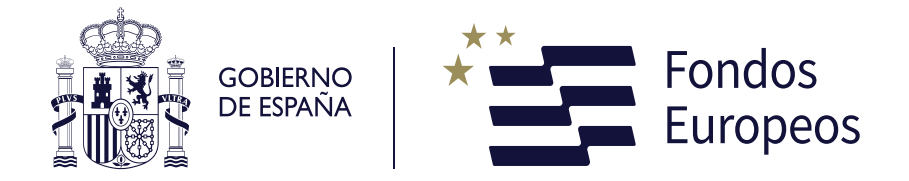

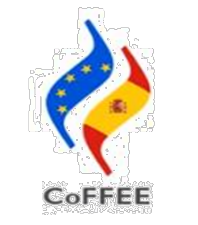

Cofinanciado por la Unión Europea Cofinanciado pel União Europeia

España – Portugal

# Acceso de usuarios: Proceso 1 Usuarios nuevos

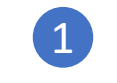

|                           |   | _  |    |                       |  |
|---------------------------|---|----|----|-----------------------|--|
| tos del Usuario           |   |    |    | Datos del Responsable |  |
| NUNEF *                   |   |    | 70 | ombre y Apellidos *   |  |
| ombre *                   |   |    | G  | argo *                |  |
| rimer Apellido ^          |   |    | p  | rección Postal *      |  |
| igundo Apellido           |   |    | 74 | Néfono *              |  |
| nail corporativo *        |   |    | Er | nai *                 |  |
| petir email corporativo * |   |    |    |                       |  |
| rgo *                     |   |    |    |                       |  |
| rección Postal *          |   |    |    |                       |  |
| iéfono                    |   |    |    |                       |  |
| nail narronal             |   |    |    |                       |  |
| Buscador DIR3 4           | > |    |    |                       |  |
|                           |   |    |    |                       |  |
| tononuar                  |   | 19 |    |                       |  |

Cumplimentar registro datos personales (EMAIL)

| Unidades Organicas         |                              |  |
|----------------------------|------------------------------|--|
| Nivel Administración       |                              |  |
| Administración de Justicia | v                            |  |
| congo                      |                              |  |
| Codigo Unidad Superior     | Denominacion Unidad Superior |  |
|                            |                              |  |

2

Completar código con DIR3

- ✓ entidades públicas españolas:
  - "Buscar" código + seleccionar

#### ✓ entidades privadas españolas:

- indicar código con EA9999999
- pulsar "Buscar" y seleccionar

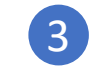

| Rita de Usuarios Externos                 | ~       |                       |  |
|-------------------------------------------|---------|-----------------------|--|
| XTERNO) Centro Genérico para Usuarios Ext | ernos 🗸 |                       |  |
| Datos del Usuario                         |         | Datos del Responsable |  |
| DNUNIF*                                   |         | teombre y Apellidos * |  |
| Nombre *                                  |         | Cargo *               |  |
| Primer Apelido *                          |         | Dirección Postal *    |  |
| Segundo Apelido                           |         | Teléfono *            |  |
| Email corporativo *                       |         | Errall *              |  |
| Repetir email corporativo *               |         |                       |  |
| Cargo+                                    |         |                       |  |
| Dirección Postal *                        |         |                       |  |
| Teléfono                                  |         |                       |  |
| Email personal                            |         |                       |  |
| O Buscador (183.4                         |         |                       |  |

Pulsar "Continuar" para seguir

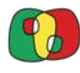

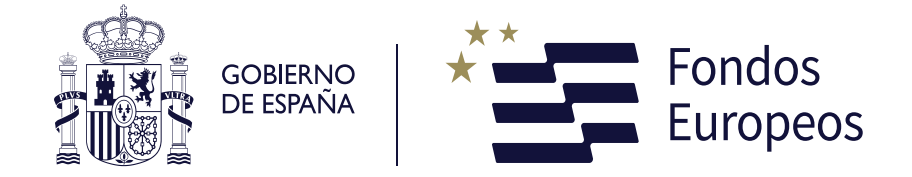

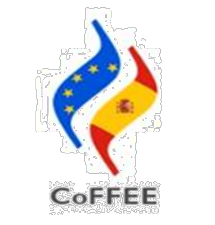

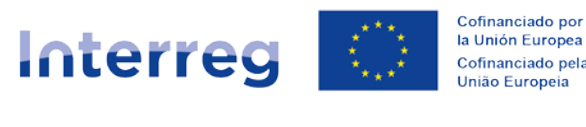

IMPORTANTE!

España – Portugal

# Acceso de usuarios: Proceso 1 Usuarios nuevos

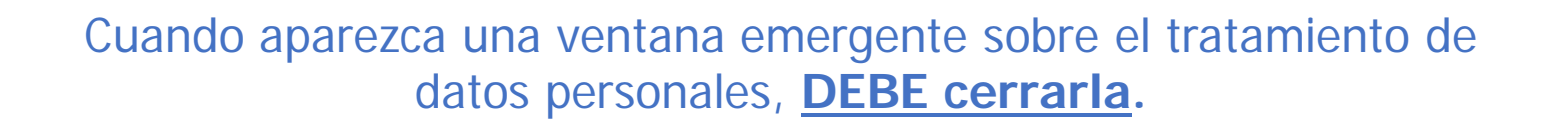

4

|                                                                                                    | Direction e-mail *                                                                                                    | 10.00                                                                 |                                                                                                    |
|----------------------------------------------------------------------------------------------------|----------------------------------------------------------------------------------------------------|-----------------------------------------------------------------------|----------------------------------------------------------------------------------------------------|
| Acceso a Radix Aplicaciones                                                                                   |                                                                                                    |                                                                       |                                                                                                    |
| Está usted solicitando acceso, como Usuar                                                                     | io Externo, a la Aplicación de Autoriz                                                                                                    | aciones de la Administración Pi                                       | resupuestaria, RADIX-Aplicaciones.                                                                       |
| esto le permitira solicitar acceso para si m                                                                  | ismo a los olterences Sistemas de Inf                                                                                                    | ormación orercados por la Adm                                         | inistración Presupuescaria para Usuarios Externo                                                         |
| Información sobre protección de Datos Pe                                                                      | rsonales:                                                                                                    |                                                                       |                                                                                                    |
| I DE MARON DALLADOLAS PARISTANDAS PRAMI ADDA AT                                                               | Example is a real state of the real state of the second state of the second state of t | and the statement international sector in the sector inter-           | perform if the name is the shift of the in section due                                                   |
| Los datos personales facilitados mediante el<br>autorizaciones de acceso a los sistemas de in                 | formulario de solicitud serán tratados p<br>formación y servicios proporcionados p                                                                                                    | or la Oficina informàtica presupu<br>or la Administración Presupuesta | estària (DIP) con la finalidad de la gestión de<br>ra. Podrà ejercer sus derechos ante el responsable di |
| Los datos personales facilitados mediante el<br>autorizaciones de acceso a los sistemas de in<br>tratamiento. | formulario de solicitud seran tratados p<br>formación y servicios proporcionados p                                                                                                    | or la Oficina informática presupu<br>or la Administración Presupuesta | estaria (DIP) con la finalidad de la gestión de<br>ra. Podrà ejercer sus derechos ante el responsable di |
| Los datos personales facilitados mediante el<br>autorizaciones de acceso a los sistemas de in<br>tratamiento. | formulario de solicitud seran tratados p<br>formación y servicios proporcionados p                                                                                                    | or la Oticina informatica presupu<br>or la Administración Presupuesta | estaria (DIP) con la finalidad de la gestión de<br>ra. Podrà ejercer sus derechos ante el responsable di |
| Los datos personales facilitados mediante el<br>autorizaciones de acceso a los sistemas de in<br>tratamiento. | formulario de solicitud seran tratados p<br>formación y servicios proporcionados p                                                                                                    | or la Otiona informatica presupu<br>or la Administración Presupuesta  | estaria (DIP) con la finalidad de la gestión de<br>ra. Podrà ejercer sus derechos ante el responsable di |

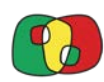

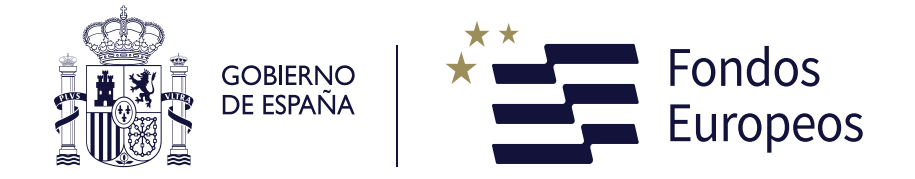

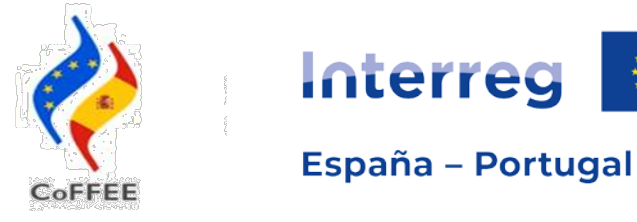

5

# Acceso de usuarios: Proceso 1 Usuarios nuevos

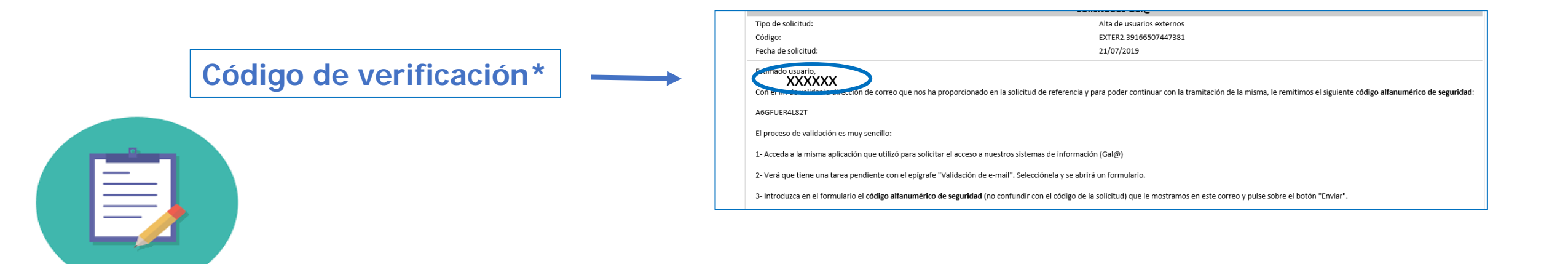

El código numérico se enviará al CORREO ELECTRÓNICO indicado durante el registro

**IMPORTANTE** que el correo electrónico indicado en el registro sea correcto.

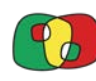

Cofinanciado por

la Unión Europea

Cofinanciado pela

União Europeia

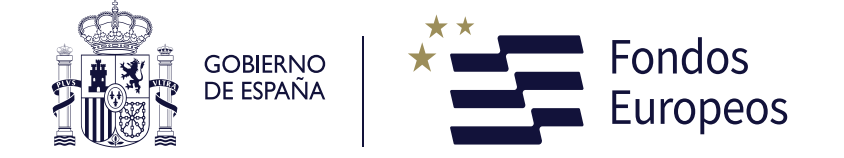

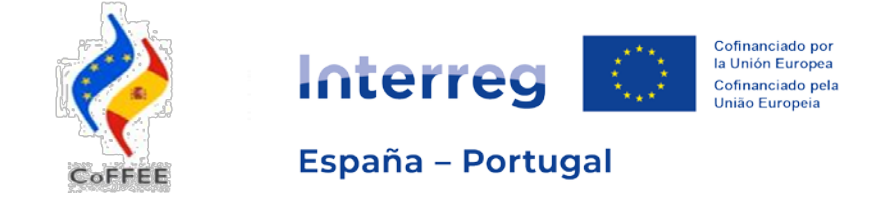

# Acceso de usuarios: Proceso 1 Usuarios nuevos

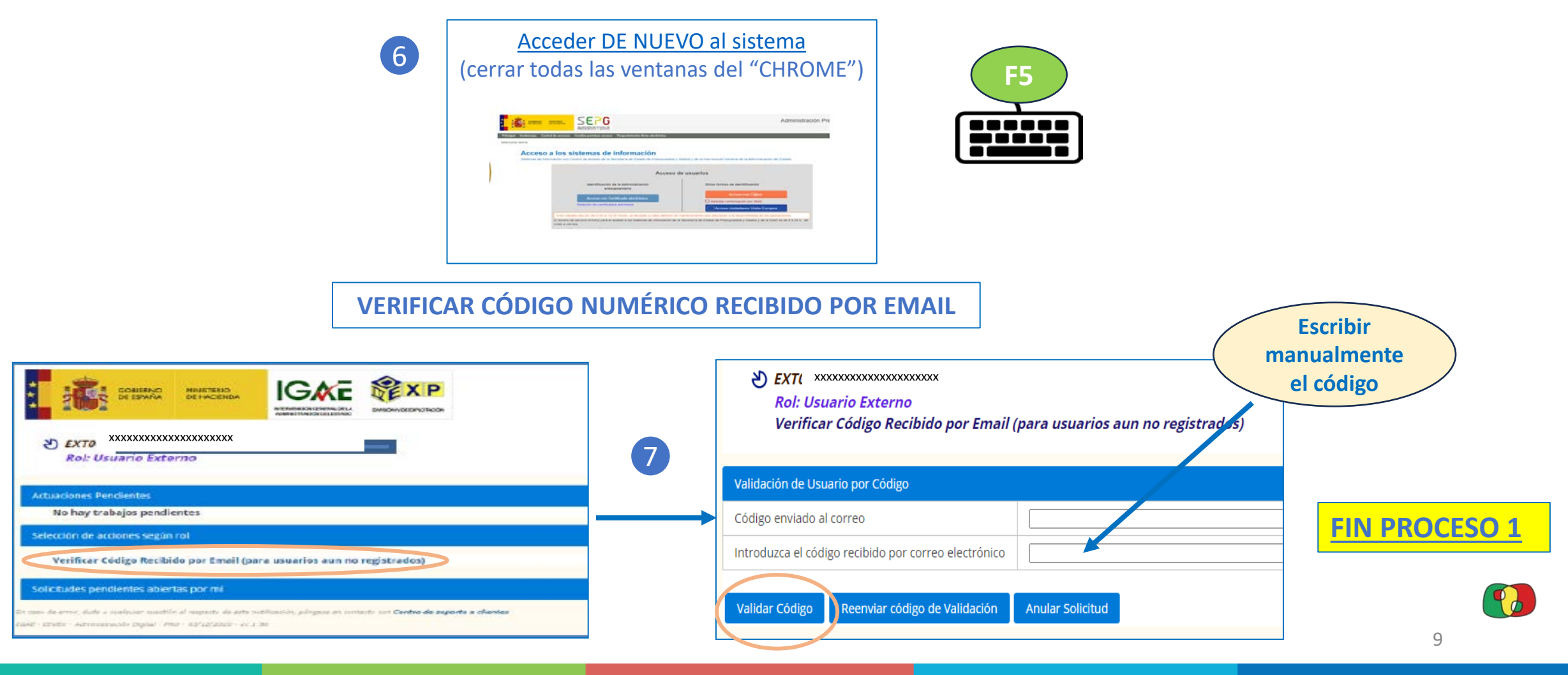

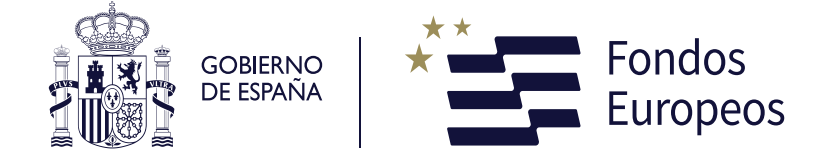

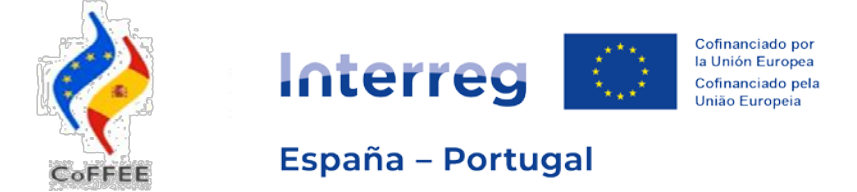

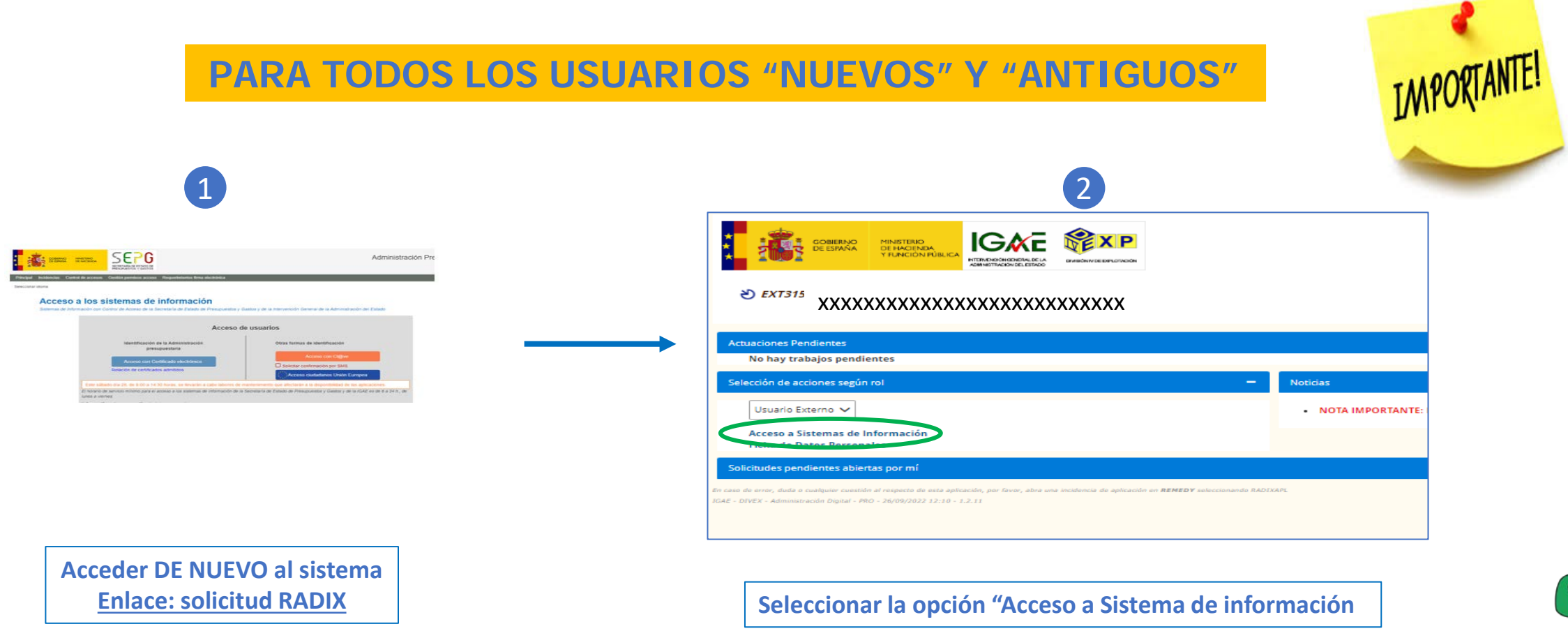

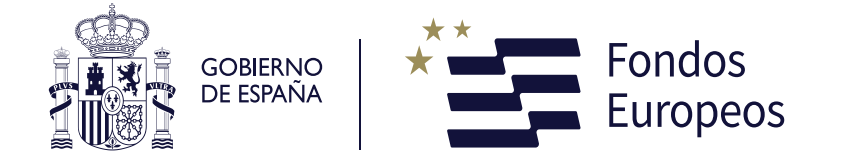

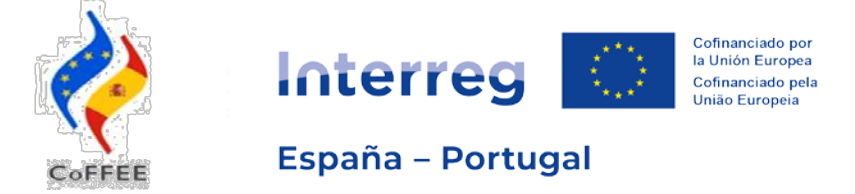

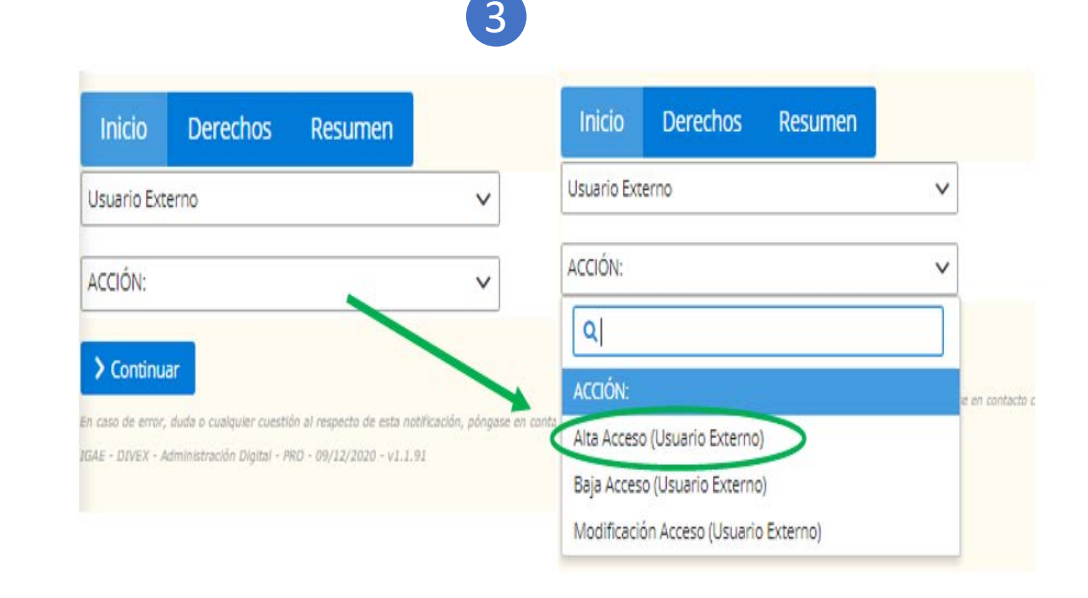

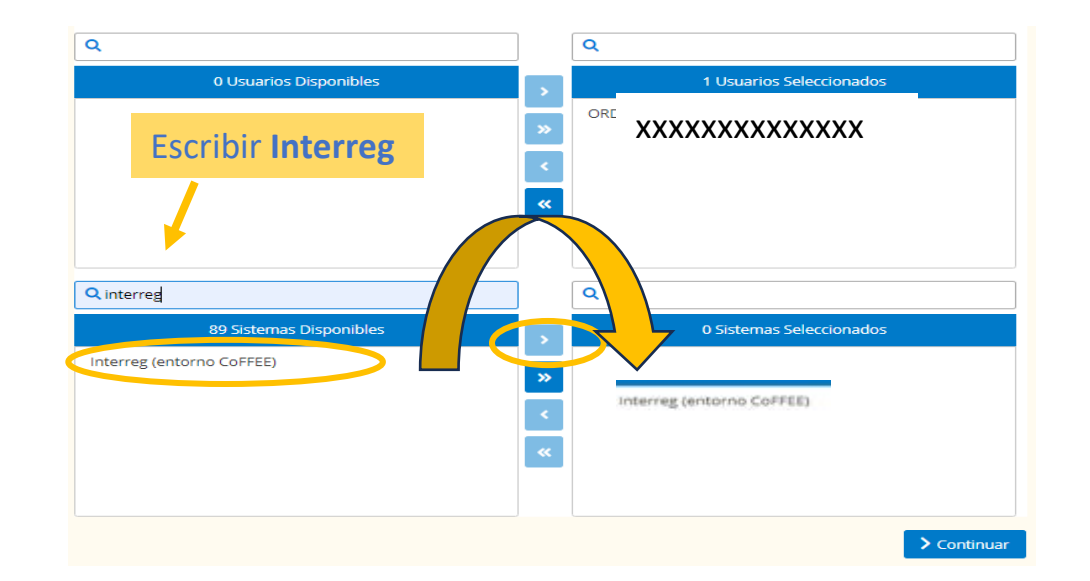

Sólo seleccionar "Interreg (Entorno Coffee)"

Si se equivoca o si selecciona varias aplicaciones al mismo tiempo, la solicitud será RECHAZADA

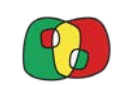

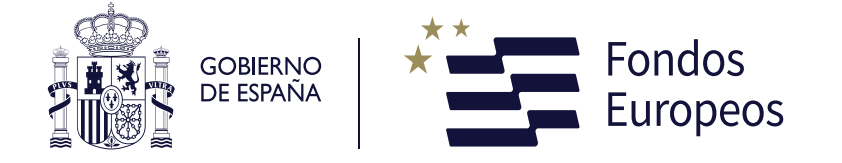

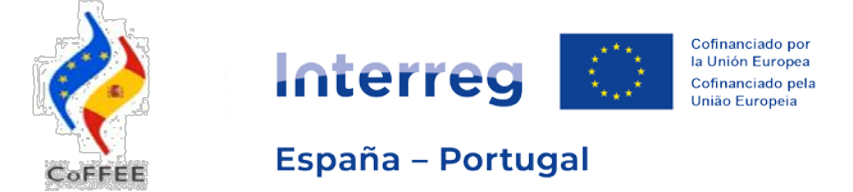

5 Indicar nombre ENTIDAD Sólo seleccionar **PRO No indicar** fecha "hasta"

✓ Pulsar "Continuar"

6 Indicar código proyecto No seleccionar "notificaciones"

✓ Pulsar "Conforme"

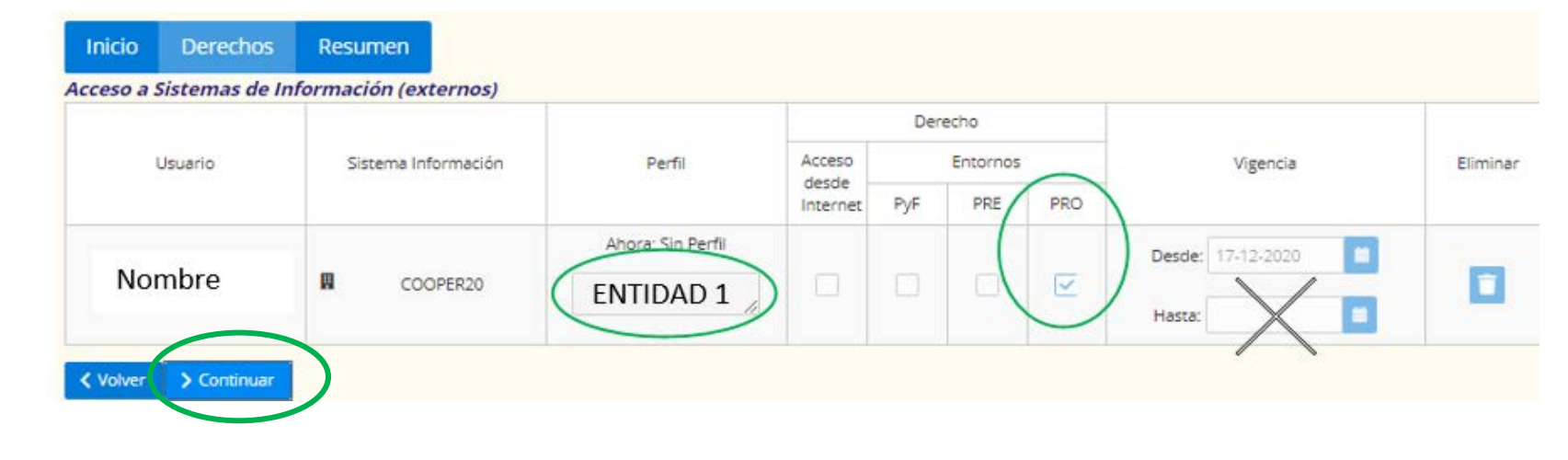

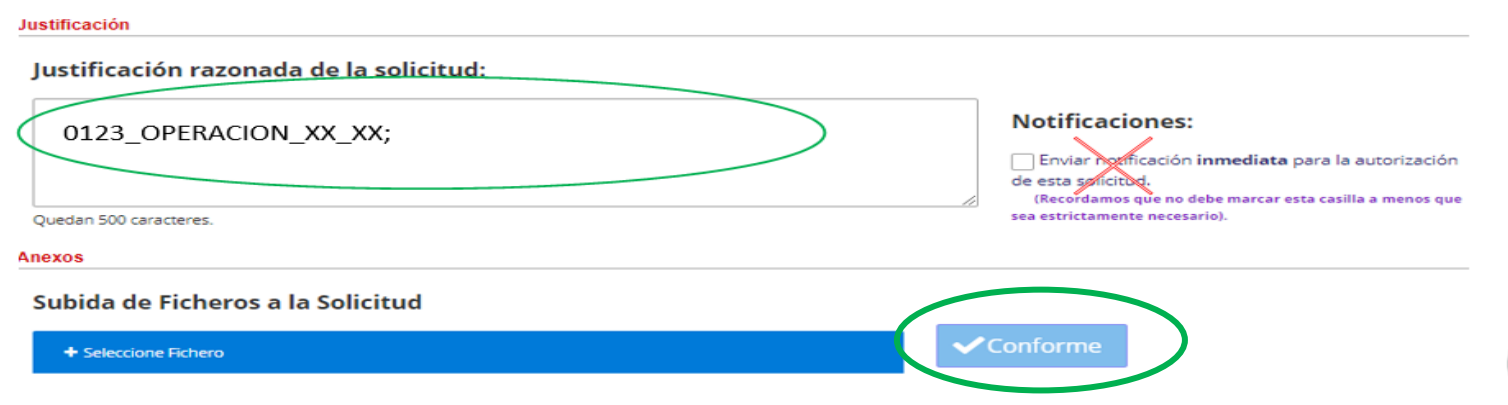

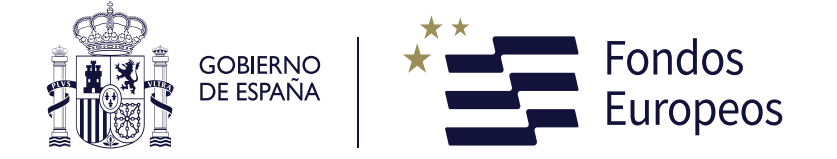

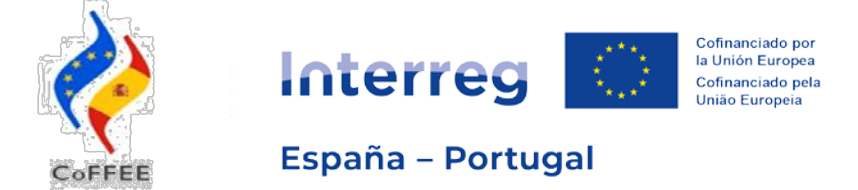

|                          |                                       | 7 |
|--------------------------|---------------------------------------|---|
| La solicitud ha          | a sido generada correctamente         |   |
| ID de solicitud:         | AS_E-CW9FNW3                          |   |
| Tipo de solicitud:       | Acceso a sist. información (externos) |   |
| Estado actual de la soli | citud: Procesando                     |   |
|                          |                                       |   |
|                          |                                       |   |

| De: <u>SMTP_R</u><br>Inviado el: \ | ADIX@igae.hacienda.gob.es <<br>viernes, 15 de julio de 2022 9: | SMTP_RADIX@igae.hacienda.gob.     | <u>es</u> >                        |                       |      |
|------------------------------------|----------------------------------------------------------------|-----------------------------------|------------------------------------|-----------------------|------|
| ara: XXX<br>Asunto: Not            | Ificación RADIX - Acceso a sist                                | emas de información para usuario: | s externos                         |                       |      |
| RAL                                | XIX                                                            |                                   |                                    |                       |      |
| Apli                               | icaciones                                                      |                                   |                                    |                       |      |
| nformació                          | ón para el solicitante:                                        |                                   |                                    |                       |      |
| Tipo de So                         | olicitud: Acceso a sistem                                      | as de información para usuarios   | sexternos                          |                       |      |
| Solicitud:                         | AS E-SN9CGC                                                    | M                                 |                                    |                       |      |
| Solicitante                        | e:                                                             | Isuario Externo                   |                                    |                       |      |
| Rol para a                         | ctuación: Responsable de                                       | oración, Admin                    | istrador de Sistema de Información |                       |      |
| Fecha:                             | XXXXXXXXX                                                      | (XX)                              |                                    |                       |      |
| NIF                                | Nombre y Apellidos                                             | DIR3 Cod.Centro Nom.Ce            | entro S.I.                         | Perfil Actual Desde H | asta |
| XXXX<br>lustificac<br>XXX          | XXXXXXXXXXXXXXXXXXXXXXXXXXXXXXXXXXXXXX                         |                                   |                                    |                       | xxx  |

Se recibe un email confirmando que el registro ha FINALIZADO correctamente.

Comienza el proceso de aceptación por parte del Programa

FIN PROCESO 2

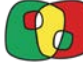

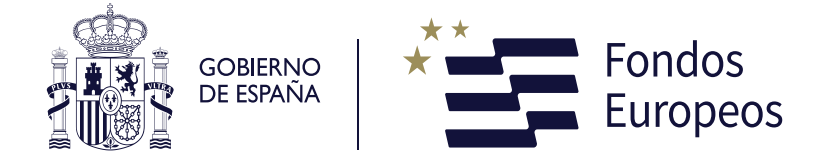

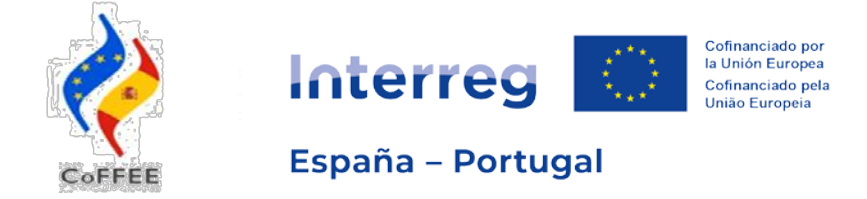

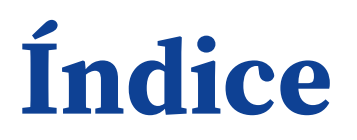

- 1) Accesos usuarios y solicitud Interreg (Entorno Coffee) RADIX Andrea Graça - SC POCTEP
- 2) Procedimiento y tramitación fichas usuarios con perfil FIRMANTE Mercedes Quintana Barriga - SC POCTEP
- 3) Módulo Operaciones acceso con perfil CONSULTA y ACTUALIZACIÓN Andrea Graça - SC POCTEP

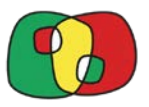

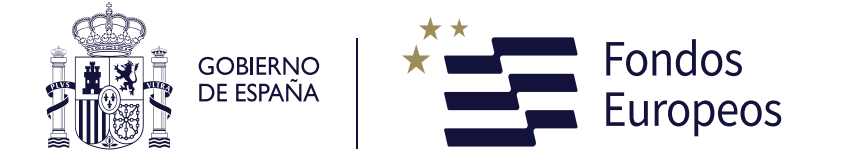

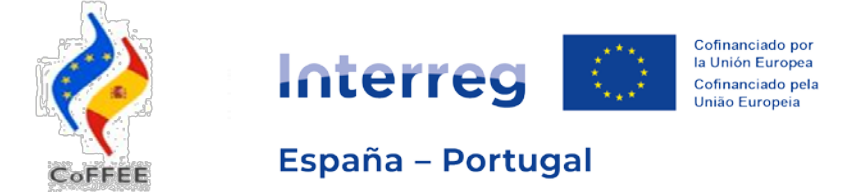

- 1 ficha por B (Beneficiario) y proyecto enviada al BP (Beneficiario Principal)
- El BP debe revisar que las fichas están correctamente cumplimentadas y firmadas
- Cada BP manda TODAS las fichas correspondientes a su proyecto a la SC

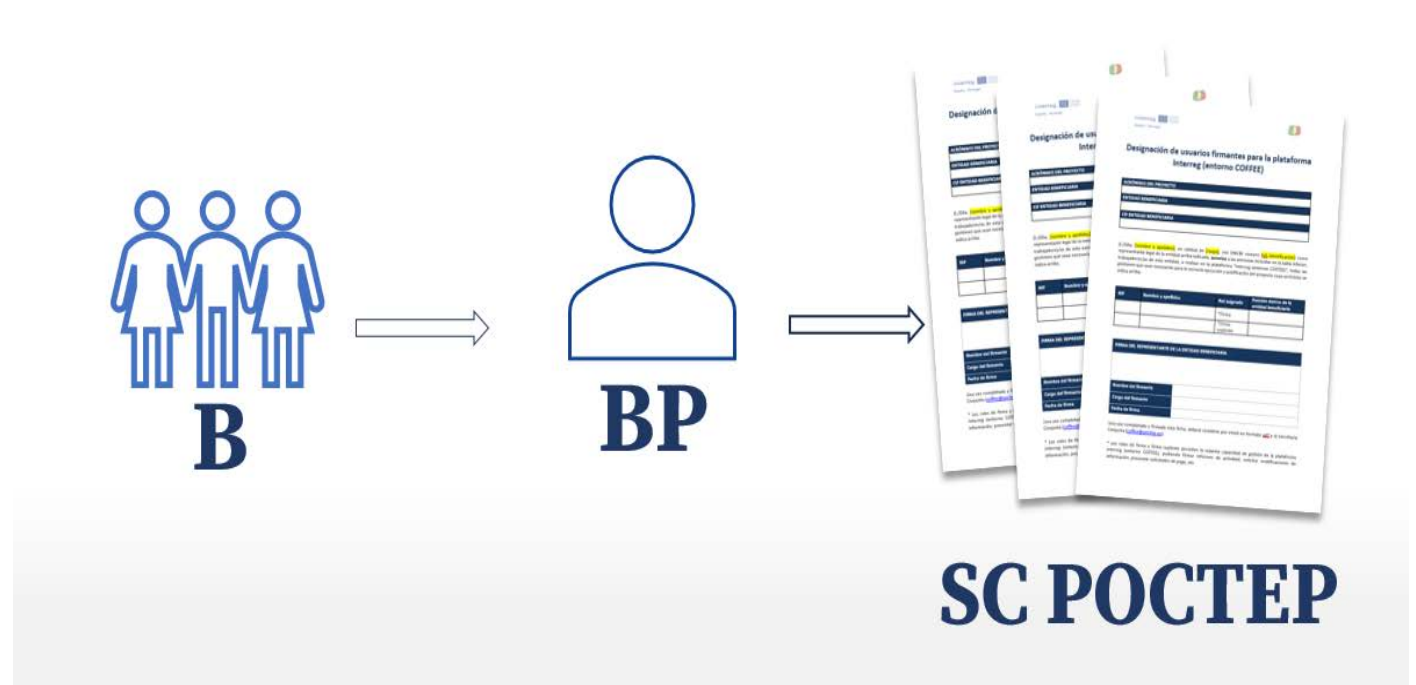

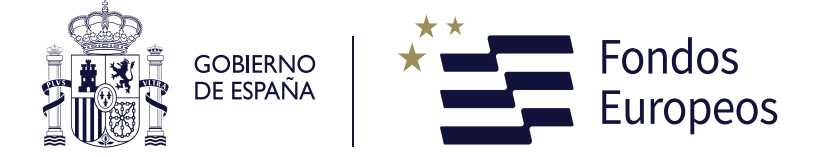

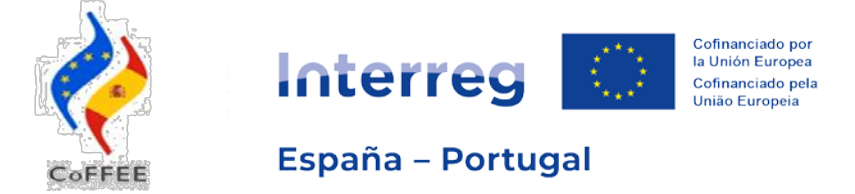

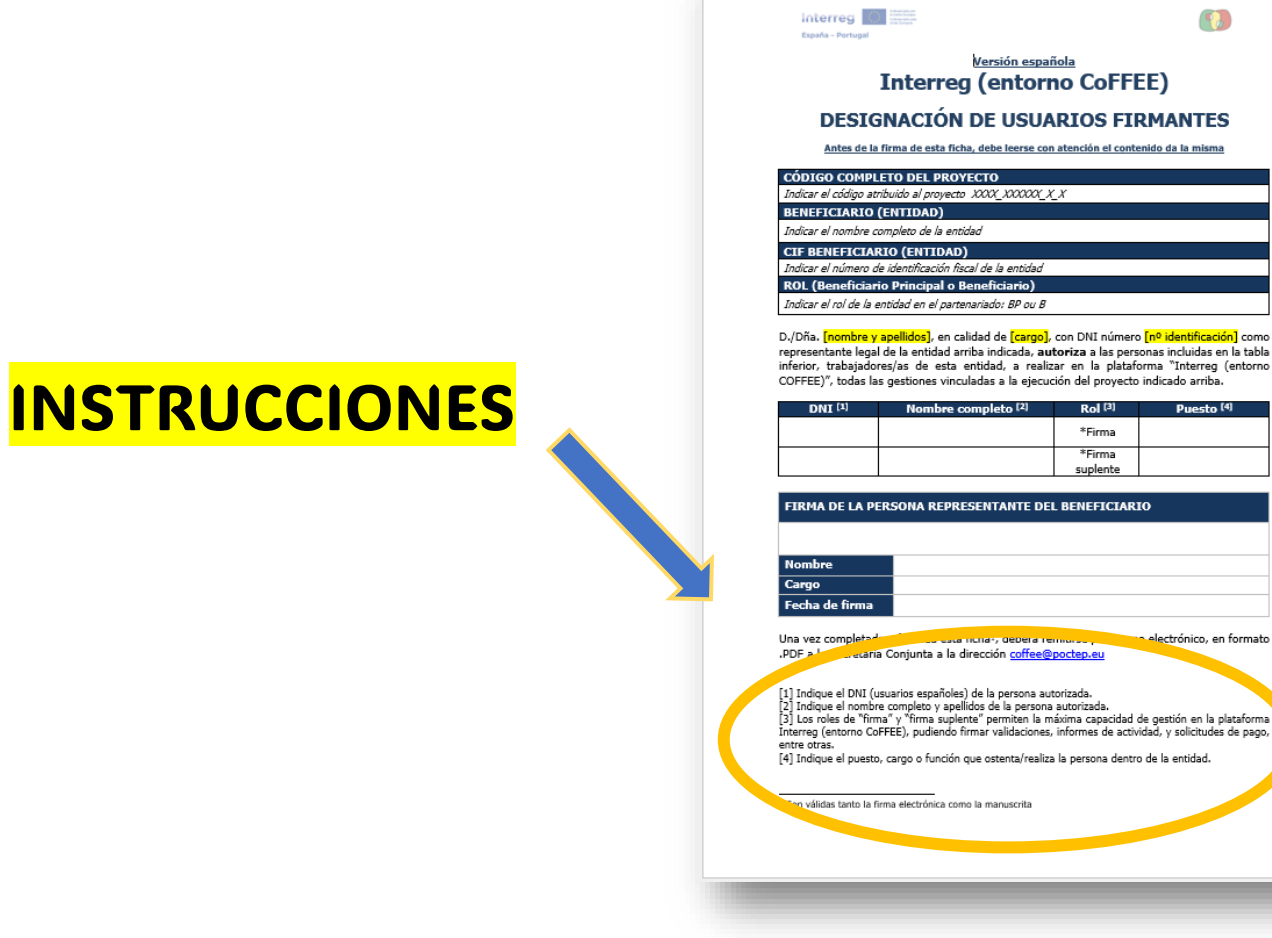

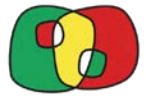

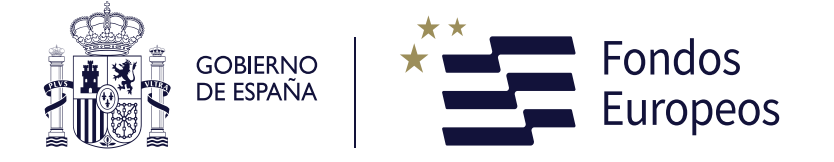

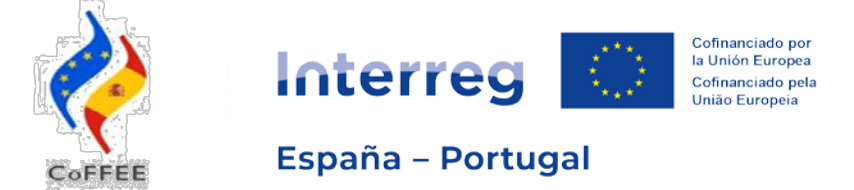

# Campos que hay que rellenar en las fichas usuarios con perfil FIRMANTE

Código completo del proyecto, Entidad, NIF y papel en el proyecto

Datos de hasta dos firmantes (máximo): nº identificación, nombre completo y cargo en la entidad

#### **DESIGNACIÓN DE USUARIOS FIRMANTES**

Antes de la firma de esta ficha, debe leerse con atención el contenido da la misma

#### CÓDIGO COMPLETO DEL PROYECTO

Indicar el código atribuido al proyecto XXXX\_XX000X\_X\_X BENEFICIARIO (ENTIDAD) Indicar el nombre completo de la entidad CIF BENEFICIARIO (ENTIDAD) Indicar el número de identificación fiscal de la entidad ROL (Beneficiario Principal o Beneficiario) Indicar el rol de la entidad en el partenariado: BP ou B

D./Dña. [nombre y apellidos], en calidad de [cargo], con DNI número [nº identificación] como representante legal de la entidad arriba indicada, **autoriza** a las personas incluidas en la tabla inferior, trabajadores/as de esta entidad, a realizar en la plataforma "Interreg (entorno COFFEE)", todas las gestiones vinculadas a la ejecución del proyecto indicado arriba.

| DNI [1] | Nombre completo <sup>[2]</sup> | Rol <sup>[3]</sup> | Puesto <sup>[4]</sup> |
|---------|--------------------------------|--------------------|-----------------------|
|         |                                | *Firma             |                       |
|         |                                | *Firma             |                       |
|         |                                | suplente           |                       |

FIRMA DE LA PERSONA REPRESENTANTE DEL BENEFICIARIO

Nombre Cargo Fecha de firma Nombre completo, cargo y nº de identificación del Representante Legal (que coincida con la persona que firma)

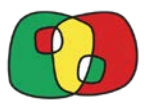

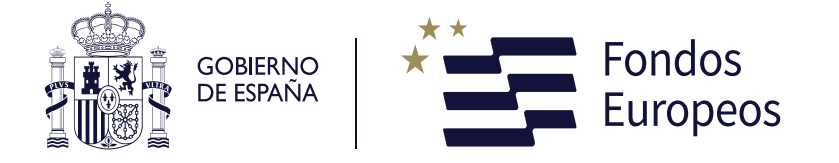

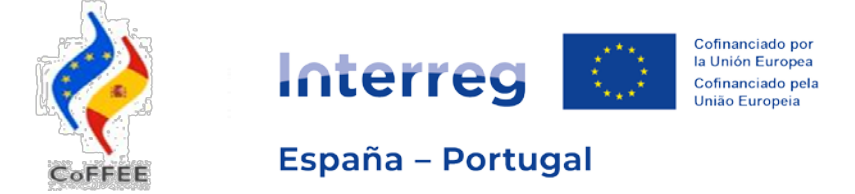

# ¿Quién designa?

# Representante legal de la entidad:

Debe coincidir con la persona definida en el apartado 3.1 de la **candidatura** 

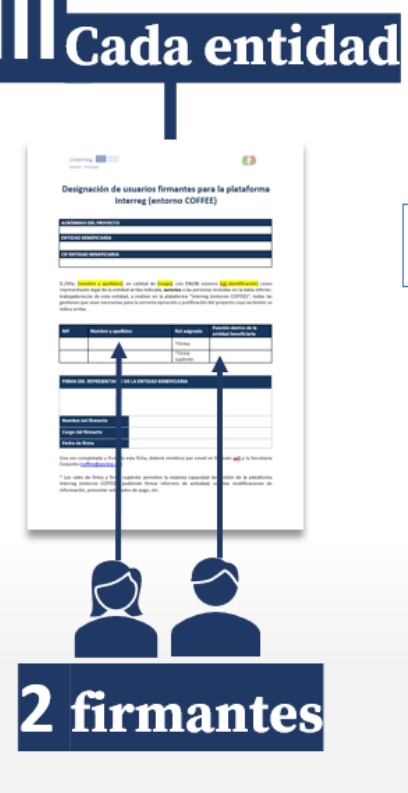

# ¿A quién designa?

# Personas con máxima capacidad de gestión:

Podrán firmar informes de actividad, solicitar modificaciones de información, presentar solicitudes de pago, etc.

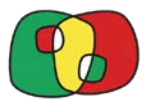

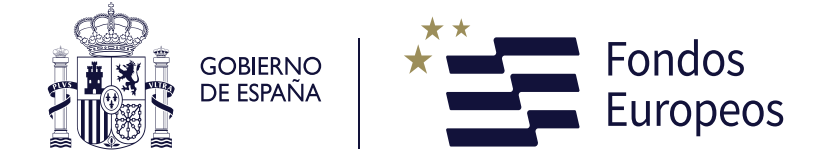

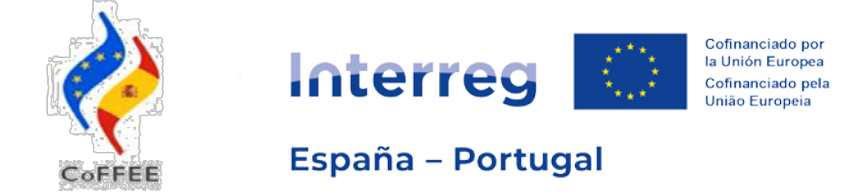

# **ERRORES FRECUENTES**

- Incluir más de **2 usuarios** firmantes. ¡¡No añadir líneas!!
- No incluir el DNI completo. NÚMEROS + LETRA. (Los NIE SI son válidos)
- No firma el representante legal indicado en la candidatura.
  - Si es cambio permanente enviar ficha de cambio de datos administrativos
  - Si es cesión de firma enviar documento acreditativo de la capacidad de firma.

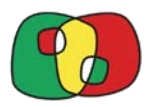

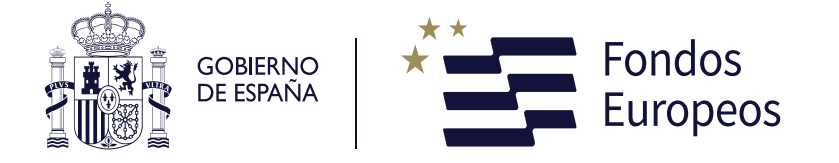

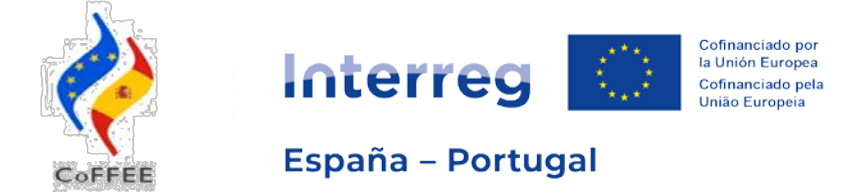

# ¿Qué pasa si el usuario no ha tramitado su solicitud de acceso en RADIX? No será posible preautorizar y retrasará el proceso de alta en la plataforma

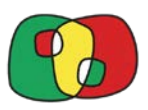

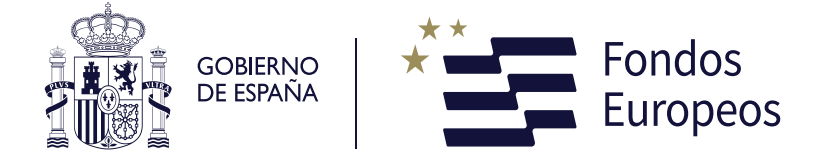

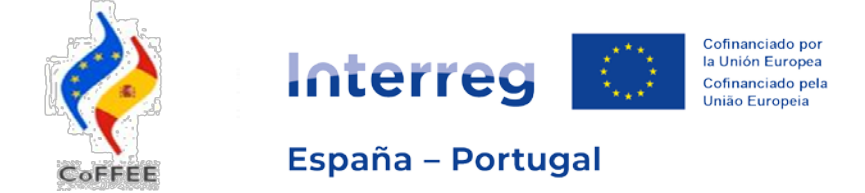

- Una vez recibida la solicitud, la SC verificará los datos y creará el perfil de acceso a la operación de cada "usuario firmante"
- 2. Cuando los usuarios firmantes puedan acceder a su proyecto (operación) en la aplicación Interreg (entorno COFFEE) los BPs recibirán un correo con las instrucciones para la tramitación del resto de los accesos (deberán hacer llegar la información a todos sus B)

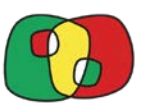

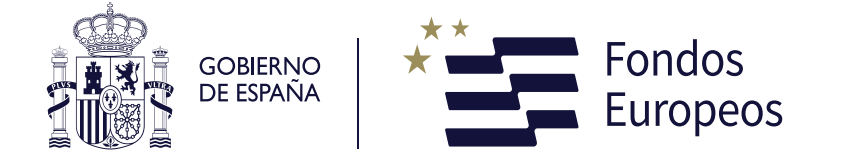

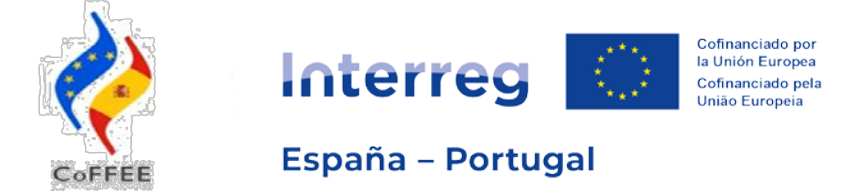

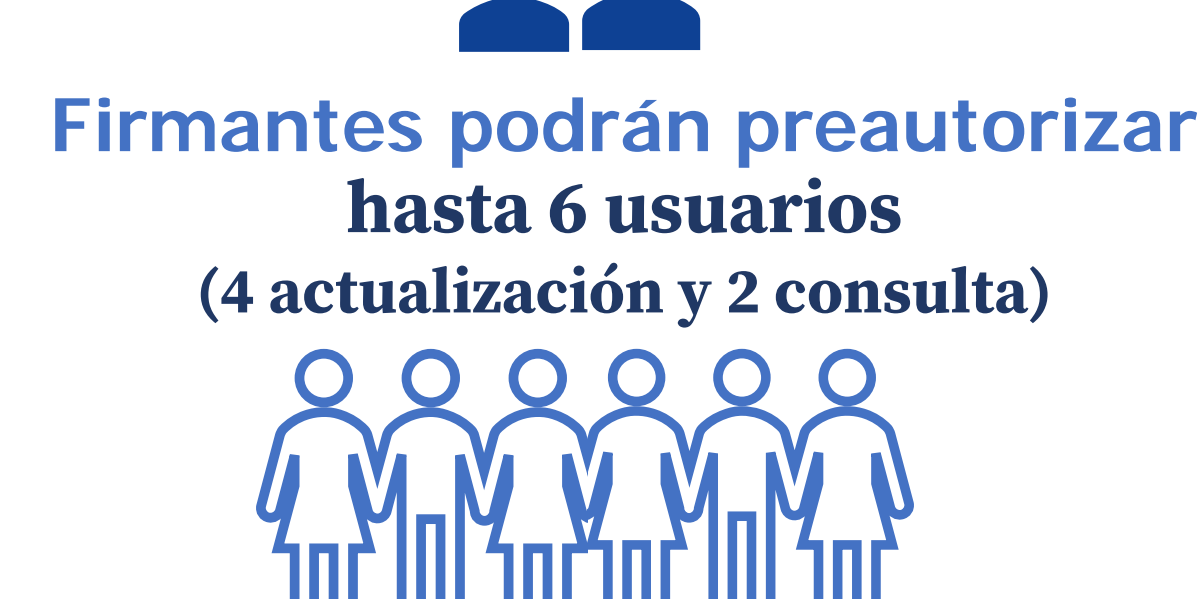

Por entidad y proyecto, con los roles de actualización y/o consulta: deberán a su vez registrarse

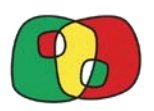

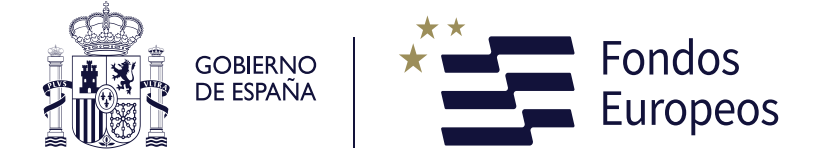

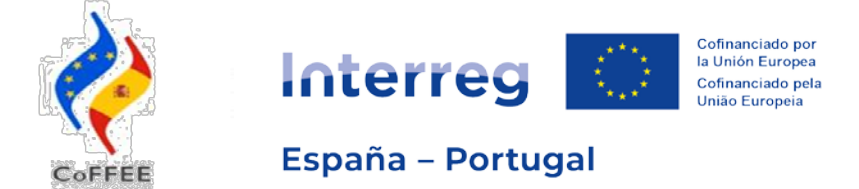

# Procedimiento y tramitación fichas usuarios firmantes AUDITORES

- Ficha específica para los auditores
- Firma la persona a nombre de quien se ha asignado el contrato
- El auditor firmante podrá autorizar hasta 6 usuarios más con perfil actualización
- El auditor designado recibirá de la DGFE la "ficha auditores" con la designación del contrato.
- El auditor debe cumplimentar y enviar ficha firmada a la SC.

| Antes de                                                                                                    | a firma de esta ficha, debe leerse con atención                                                                                                    | el contenido da la misma                                                                                                    |
|----------------------------------------------------------------------------------------------------|----------------------------------------------------------------------------------------------------|----------------------------------------------------------------------------------------------------|
| NOMBRE ENTI                                                                                                    | DAD AUDITORA                                                                                                    |                                                                                                    |
| Indicar el nombre                                                                                                    | completo de la entidad                                                                                                    |                                                                                                    |
| CODIGO COMP                                                                                                    | LETO DEL PROYECTO                                                                                                    |                                                                                                    |
| Indicar el código a                                                                                                    | tribuido al <u>proyecto_XXXX_</u> X00000X_X_X                                                                                                    |                                                                                                    |
| -                                                                                                    | (ENTIDAD)                                                                                                    |                                                                                                    |
| BENEFICIARIO                                                                                                    | 1                                                                                                    |                                                                                                    |
| BENEFICIARIO<br>Indicar el nombre<br>ROL (Beneficia<br>0./Dña. [nombre<br>utoriza al uso<br>entorno COEEEE<br>entorno COEEEE<br>entorno Statos a       | completo de la entidad<br>rio Principal o Beneficiario)<br>y apellidos], en calidad de [Cargo], con l<br>le sus datos para la creación y gestión de su<br>para la verificación de los gastos del benef<br>riba indicados.                                   | DNI número [ <u>n?</u> identifica<br>perfil en la plataforma Int<br>iciario en el marco del pro                                     |
| BENEFICIARIO<br>Indicar el nombre<br>ROL (Beneficia<br>D./Dña. [nombre<br>utoriza al uso o<br>entorno COEFEE<br>egún los datos a                       | completo de la entidad<br>rio Principal O Beneficiario)<br>y apellidos], en calidad de [Cargo], con li<br>e sus datos para la creación y oestión de su<br>para la verificación de los gastos del benef<br>riba indicados.<br>Nombro completo [2]            | DNI número [ <u>nº</u> identifica<br>perfii en la plataforma Int<br>iciario en el marco del pro<br>Rol 1 <sup>9</sup>               |
| BENEFICIARIO<br>Indicar el nombre<br>ROL (Beneficia<br>D./Dña. [nombre<br>utoriza al uso o<br>entorno CoFFFF<br>egún los datos a<br>DNI <sup>(1)</sup> | completo de la entidad<br>rio Principal o Beneficiario)<br>y apelidos], en calidad de [cargo], con i<br>le sus datos para la creación y ogestión de su<br>para la verificación de los gastos del benef<br>riba indicados.<br>Nombre completo <sup>(2)</sup> | DNI número <mark>nº identifica</mark><br>perfil en la plataforma Int<br>iciario en el marco del pro<br>Rol <sup>(2)</sup><br>*Firma |

Una vez completada y firmada esta ficha<sup>1</sup>, deberá remitirse por correo electrónico, en formato .PDF a la Secretaría Conjunta a la dirección <u>coffee@poctep.eu</u>

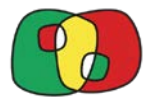

1 Son válidas tanto la firma electrónica como la manuscrita

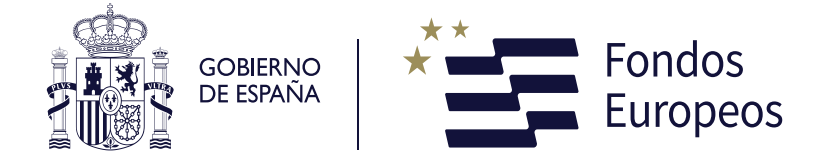

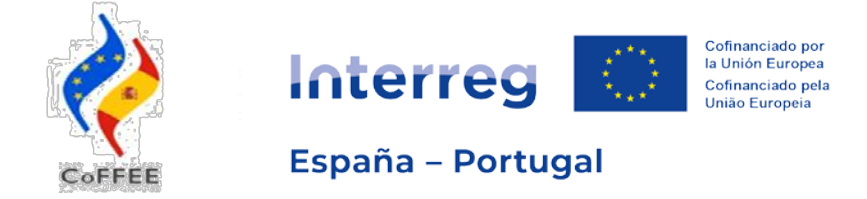

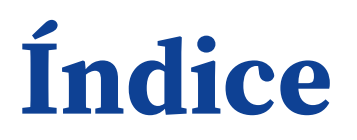

- 1) Accesos usuarios y solicitud Interreg (Entorno Coffee) RADIX Andrea Graça - SC POCTEP
- 2) Procedimiento y tramitación fichas usuarios con perfil FIRMANTE Mercedes Quintana Barriga - SC POCTEP
- 3) Módulo Operaciones acceso con perfil CONSULTA y ACTUALIZACIÓN Andrea Graça - SC POCTEP

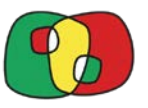

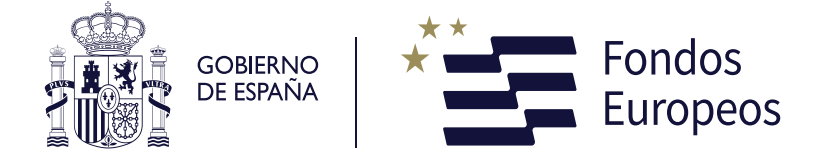

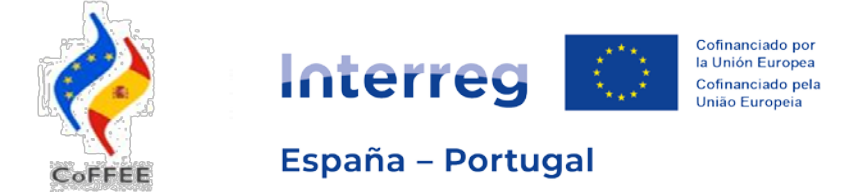

# Acceso de usuarios firmantes: Módulo Operaciones para perfiles CONSULTA y ACTUALIZACIÓN

# ✓ Procedimiento informático (registro + RADIX)

Procedimiento Administrativo (fichas firmantes)

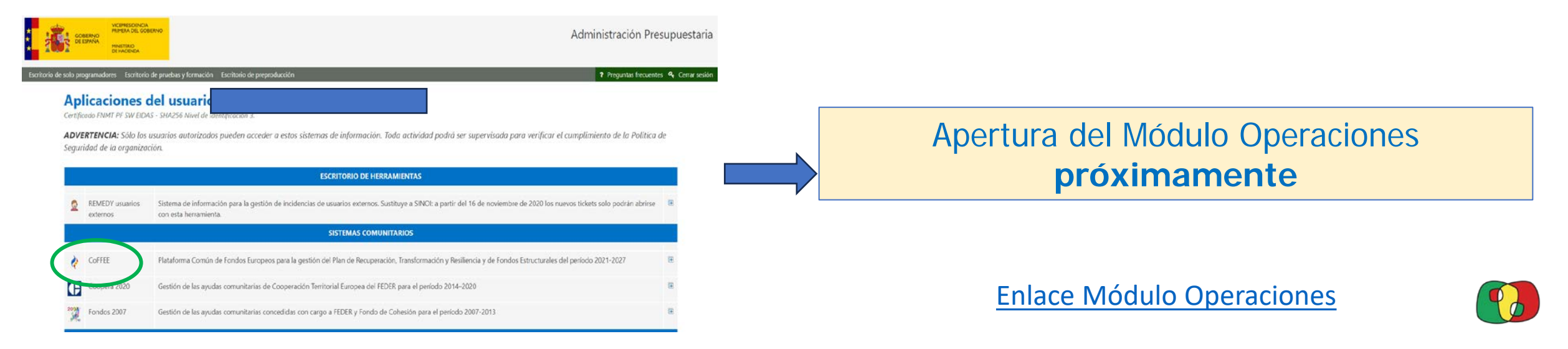

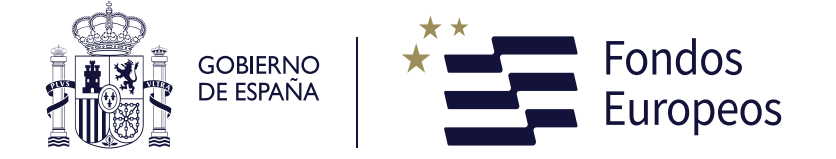

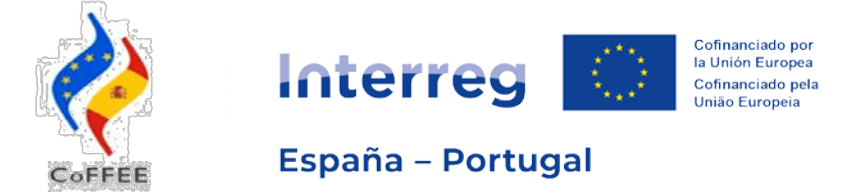

# Acceso de usuarios firmantes: Módulo Operaciones para perfiles de CONSULTA y ACTUALIZACIÓN

Acceder al sistema Enlace Módulo Operaciones CoFFEE Interreg

| <b></b>           | BERNO<br>ESPAÑA<br>MINETIRIO<br>DE HADENDA | Administración                                                                                                    | Presupuestaria          |
|-------------------|--------------------------------------------|----------------------------------------------------------------------------------------------------|-------------------------|
| torio de solo pro | ogramadores Escritor                       | e pruebas y formación Escritorio de preproducción 🕈 Preguntas fre                                                                                                    | cuentes 🔏 Cerrar sesión |
| Ap                | licaciones                                 | del usuario:                                                                                                    |                         |
| Certific          | cado FNMT PF SW Ell                        | AS - SHA256 Nivel de identificación 3.                                                                                                    |                         |
| ADVE              | ERTENCIA: Sólo lo                          | usuarios autorizados pueden acceder a estos sistemas de información. Toda actividad podrá ser supervisada para verificar el cumplimiento de la Pol                                             | itica de                |
| Segur             | idad de la organiz                         | ción.                                                                                                    |                         |
|                   |                                            | ESCRITORIO DE HERRAMIENTAS                                                                                                    |                         |
| ٩                 | REMEDY usuarios<br>externos                | Sistema de información para la gestión de incidencias de usuarios externos. Sustituye a SINCI: a partir del 16 de noviembre de 2020 los nuevos tickets solo podrán ab<br>con esta herramienta. | rirse 🗷                 |
|                   |                                            | SISTEMAS COMUNITARIOS                                                                                                    |                         |
| 4                 | CoFFEE                                     | Plataforma Común de Fondos Europeos para la gestión del Plan de Recuperación. Transformación y Resiliencia y de Fondos Estructurales del período 2021-2027                                     | æ                       |
| œ                 | Coopera 2020                               | Gestión de las ayudas comunitarias de Cooperación Territorial Europea del FEDER para el período 2014-2020                                                                                      | æ                       |
| 2000              | Fondos 2007                                | Gestión de las ayudas comunitarias concedidas con cargo a FEDER y Fondo de Cohesión para el período 2007-2013                                                                                  | œ                       |

| 2                                                               | COFFEE Interreg -                                                | Bienvenido   Bienvenue   Welcor |
|-----------------------------------------------------------------|------------------------------------------------------------------|---------------------------------|
| Bene                                                            |                                                                  | 1                               |
|                                                                 | Candidaturas • Operações • Destargas • Pesquisar/criar entidades | 6 <del>.</del>                  |
| CoFFEE CTE Beneficiários Operações Datos generales de operación |                                                                  |                                 |
| Código operación Estado                                         | Procede de candidatura     V     Es asistencia técnica           | v                               |
| EP - Interreg VI A España - Portugal (POCTEP) 2021-2027         | ♥ Prioridad ♥                                                    |                                 |
| Objetivo específico                                             | v                                                                |                                 |
| Área de cooperación                                             | <ul> <li>Unidad de coordinación</li> </ul>                       | Q /                             |

Indicar "código operación" Pulsar en símbolo "lápiz"

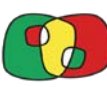

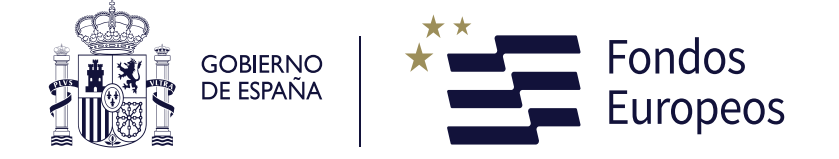

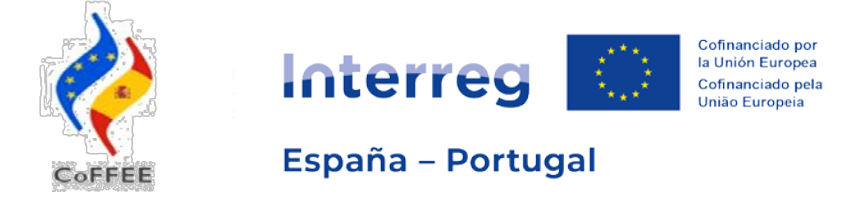

# Acceso de usuarios firmantes: Módulo Operaciones para perfiles de CONSULTA y ACTUALIZACIÓN

## Beneficiarios dependientes DGFE Pulsar en "Fichas de usuarios"

Controladores autorizados DGFE Pulsar en "Fichas de auditores"

| CoFFEE CTE Beneficiários Operações Datos generales                                             | de operación Operación            | Ficha de usuarios                        |                              |                     |                |                                                                                                    |              | Varaión          |
|------------------------------------------------------------------------------------------------|-----------------------------------|------------------------------------------|------------------------------|---------------------|----------------|----------------------------------------------------------------------------------------------------|--------------|------------------|
| Operación                                                                                      | EP - Interreg VI A Esp            | panha - Portugal (POCTEP) 2021-2027      |                              |                     |                |                                                                                                    | =            | stado : 6 Anroh: |
| Prueba de firma                                                                                |                                   | S. S. S. S. S. S. S. S. S. S. S. S. S. S |                              |                     |                |                                                                                                    | Fecha verr   | sionado: 0       |
| Ficha de usuarios                                                                              |                                   |                                          |                              |                     |                |                                                                                                    |              |                  |
| Ficha de auditores                                                                             |                                   |                                          |                              |                     |                |                                                                                                    |              |                  |
| L Asignación AU y VA de UCs                                                                    |                                   |                                          |                              |                     |                |                                                                                                    |              |                  |
| 1. Datos generales                                                                             | Beneficiario                      | ES2G0000044-FUNDACION INTRAS (B          | P)                           | ~                   |                |                                                                                                    |              |                  |
| 2. Resumen del proyecto                                                                        |                                   |                                          | Eicha de usua                | arios del beneficia | ario           |                                                                                                    |              |                  |
| 3. Partenariado                                                                                | NIE                               | Nombre usuario                           | Euclón en el provecto        | Código usuario      | Rol            | Registrado en                                                                                                   | Fecha de     | Acciones         |
| 3.1. Listado de entidades beneficiarias                                                        | 1000 C                            |                                          | Contraction of the programme | acting assisted     | 1000           | CoFFEE                                                                                                    | autorización |                  |
| 3.2. Estructura del partenariado                                                               | XXXXXXXXXXXX                      | XXXXXXXXXXXXXXXXXXXXXXXXXXXXXXXXXXXXXX   | ************************     | XXXXXXXXX           | Firma          | SI                                                                                                    |              | <b>a</b>         |
| 4. Descripcion del proyecto                                                                    | XXXXXXXXXXXXX                     | XXXXXXXXXXXXXXXXXXXXXXXXXXXXXXXXXXXXXX   | ******                       | XXXXXXXXX           | Firma Suplente | Si                                                                                                    |              | m                |
| 4.1. Localización del proyecto                                                                 | E                                 |                                          | 24 A                         |                     |                | a contraction of the second second second second second second second second second second second second second |              |                  |
| 4.2. Relevancia y coherencia del proye                                                         | Introducir NIF                    |                                          |                              |                     | Actualización  | No                                                                                                    |              |                  |
| <ul> <li>4.3. Objetivos y logros del proyecto</li> <li>4.4. Drincipios harianatales</li> </ul> | Introducir NIF                    |                                          |                              |                     | Actualización  | No                                                                                                    |              |                  |
| 4.4. Principios norizontales                                                                   |                                   |                                          |                              |                     |                |                                                                                                    |              |                  |
| <ul> <li>S. Plan de trabajo del proyecto</li> </ul>                                            | Introducir NIF                    |                                          |                              |                     | Actualización  | No                                                                                                    |              |                  |
| 5.1. Listado de actividades                                                                    |                                   | -                                        |                              |                     |                | Alterna a                                                                                                    |              |                  |
| 5.2 Detaile por actividad                                                                      | Introducir NIF                    |                                          |                              |                     | Actualización  | No                                                                                                    |              |                  |
| <ul> <li>5.3. Situación actual del proyecto</li> <li>5.4. Calandaria</li> </ul>                | Introducir NIE                    |                                          |                              |                     | Consulta       | No                                                                                                    |              |                  |
| 5.4. Calendario 5.5. Infraestructures u etras intervensiones                                   | Construction of the second second |                                          |                              |                     | Constitu       |                                                                                                    |              |                  |
| 5.5. Annaestructuras o otras intervenci<br>5.5. Centribusido a los obietivos media             | Introducir NIF                    |                                          |                              |                     | Consulta       | No                                                                                                    |              |                  |
| <ul> <li>5.0. Contribución a los objetivos medic</li> <li>6. Indicadoras</li> </ul>            |                                   |                                          |                              |                     |                |                                                                                                    |              |                  |
| 6.1 Indicadores de realización                                                                 | Firmar Ficha de                   | Usuarios                                 |                              |                     |                |                                                                                                    |              |                  |
| <ul> <li>6.2 Indicadores de resultado</li> </ul>                                               | 6                                 |                                          |                              |                     |                |                                                                                                    |              |                  |
| 7. Presupuesto                                                                                 |                                   |                                          |                              |                     |                |                                                                                                    |              |                  |
| 7.1 Presupuesto detallado por benefici                                                         |                                   |                                          | Histórico de fichas o        | de usuario del be   | neficiario     |                                                                                                    |              |                  |
| 7.2 Presupuesto anualizado                                                                     |                                   | Nombre del usuari                        | o firmante                   |                     | (F             | Fecha de firma                                                                                                  |              | Ficha            |
| 7.2 Dictribución geográfica del gasto                                                          | XXXXXXXXXXXXXX                    | XXXXXXXXXXXXXX                           |                              | 13/0                | 05/2024 13:37  |                                                                                                    |              |                  |

7.3 Distribución geográfica del gasto

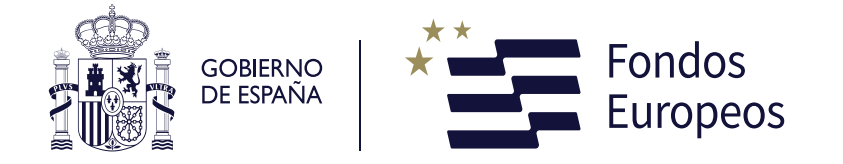

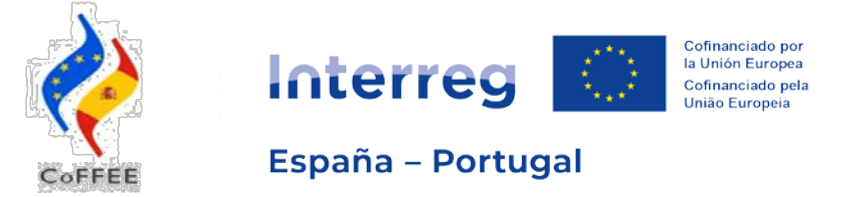

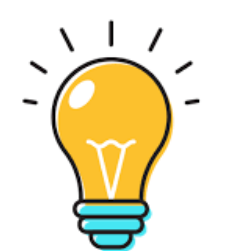

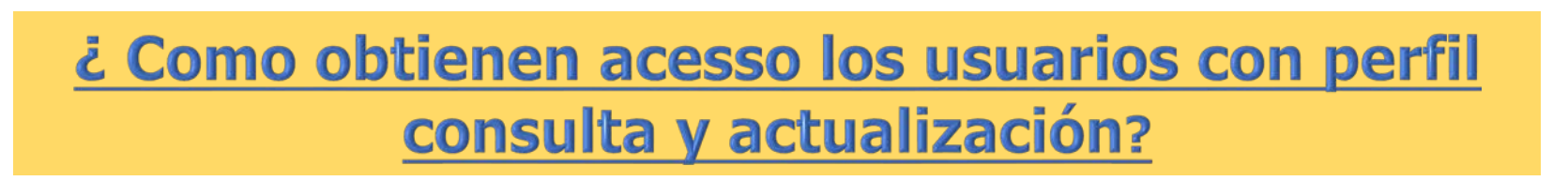

1.- Todos los usuarios (beneficiarios y auditores) con perfil actualización o consulta DEBEN solicitar acceso en la plataforma RADIX

2.- Los usuarios firmantes AUTORIZAN directamente en CoFFEE al resto de los usuarios con perfil actualización o consulta (hasta <u>6 usuarios máximo)</u>

3.- Los usuarios con perfil actualización y consulta NO TIENEN que cumplimentar ninguna ficha de usuarios

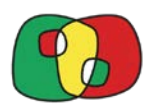

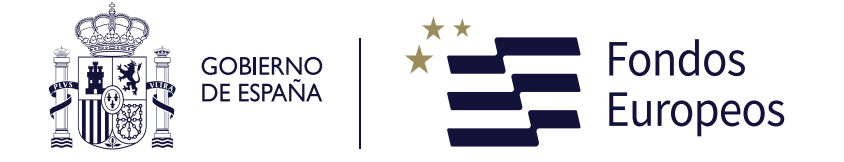

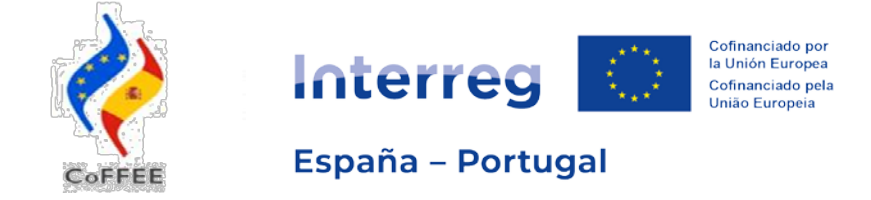

# Accesos a la aplicación CoFFEE Interreg **Contacto SC consultas:** www.poctep.eu coffee@poctep.eu